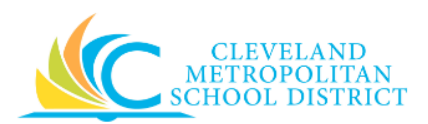

# 19\_Amend Supplier Contract

- Purpose:The purpose of this task is to create an amendment to an approved Supplier<br/>Contract.
- How to Access: Enter Create Supplier Contract Amendment in the search field, press Enter, and select the Create Supplier Contract Amendment task.

Audience: Buyers and Approvers

Helpful Hints:
 If updating a Supplier Contract before processing invoices, edit the Supplier Contract and do not create an amendment.

- After generating business documents for a Supplier Contract, all updates to the contract require the creation of an amendment.
- The **Process History** tab automatically updates with the amendment event, status, and completion information.
- Workday displays fields in this task that CMSD is not using, only the fields listed in this document require you to complete, review, and/or update.

**Procedure:** Complete the following steps to create a Supplier Contract amendment.

### Create Supplier Contract Amendment

| Create Supplier Contract Amendment |        |    |  |  |
|------------------------------------|--------|----|--|--|
| Supplier Contra                    | act *  | := |  |  |
|                                    |        |    |  |  |
|                                    |        |    |  |  |
| ок                                 | Cancel |    |  |  |

1. Enter the required Contract Number in the Supplier Contract field.

<u>Note</u>: If you do not know the Contract Number, click  $\equiv$ , and follow the steps to search for the required Supplier Contract.

2. Click **OK**.

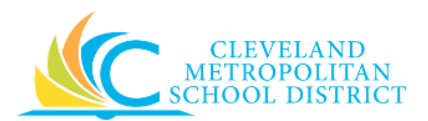

## Create Supplier Contract Amendment - Details

| Contract Number CON-1000012 Version 1                   |                                       |                                                  |
|---------------------------------------------------------|---------------------------------------|--------------------------------------------------|
| <ul> <li>Amendment Information</li> </ul>               |                                       |                                                  |
| Amendment Type *                                        | Amendment Signed D                    | Date MM / DD / YYYY IIII                         |
| Amendment Date * MM / DD / YYYY                         | Amendment Descripti                   | tion                                             |
| Amendment Number                                        |                                       |                                                  |
| <ul> <li>Contract Information</li> </ul>                | <ul> <li>Terms and Amounts</li> </ul> | Spend Transactions                               |
| Company * Cleveland Metropolitan School District        | Start Date * 08 / 28 / 2014           | Receipt Amount 0.00                              |
| Supplier * Life Safety Systems                          | Contract Signed Date                  | Non-PO Invoice 0.00                              |
| Contract Specialist * X Mary Angela Foraker<br>(497142) | End Date                              | Amount<br>Receipt Balance 16,521.29<br>Remaining |
| Contract Type * Construction Contract                   | Total Contract Amount 16,521.29       | Invoice Balance 16,521.29                        |
| Contract Name * PO 0458817                              | Line Extended Amount 16,521.29        | Remaining                                        |
|                                                         | Line Tax Amount 0.00                  |                                                  |
| On Hold                                                 | Update Tax                            |                                                  |
|                                                         | Currency * USD                        |                                                  |
|                                                         | Default Tax Code                      | =                                                |
|                                                         | Default Payment Type Check            |                                                  |
|                                                         | Override Payment Type                 |                                                  |
|                                                         | Credit Card (empty)                   |                                                  |
| <ul> <li>Contract Overview</li> </ul>                   |                                       |                                                  |

3. As required, complete, review, and/or update the following fields from the *Amendment Information* section:

| Field Name     | Required /<br>Optional | Description                                                                                                    |
|----------------|------------------------|----------------------------------------------------------------------------------------------------|
| Amendment Type | Required               | <ul> <li>Identifies the amendment type, and can include the following:</li> <li><u>Change</u> - Change contract information, terms and amounts such as total contract amount and/ or add, change or remove goods and services line items.</li> <li><u>Extension</u> - Extend the time frame of the original supplier contract.</li> <li><u>Renewal</u> - Set, change, or add renewals to services lines.</li> <li><u>Termination</u> - Terminate contract enables the processing of supplier invoices through the contract end date, but nothing beyond.</li> </ul> |

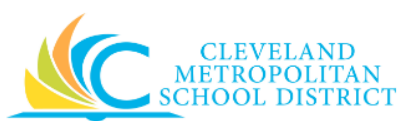

| Field Name            | Required /<br>Optional | Description                                                                                                    |  |
|-----------------------|------------------------|----------------------------------------------------------------------------------------------------|--|
| Amondmont Data        | Deguined               | Identifies the active date of the amendment.                                                                                                    |  |
| Amendment Date        | Required               | Identifies the active date of the amendment.<br>This date can be in the future.<br>Tracks the versions of the supplier contract.<br>Identifies the signed date from the updated |  |
| Amendment Number      | Optional               | Tracks the versions of the supplier contract.                                                                                                    |  |
| Amondmont Signod Data | Poquirod               | Identifies the signed date from the updated                                                                                                    |  |
| Amenument Signed Date | Required               | supplier contract.                                                                                                    |  |
| Amondmont Description | Poquirod               | Provides a description of the amendment for                                                                                                    |  |
| Amendment Description | Required               | reporting purposes.                                                                                                    |  |

4. As required, complete, review, and/or update the following fields from the *Contract Information* section:

| Field Name             | Required /<br>Optional | Description                                                                                                    |  |
|------------------------|------------------------|----------------------------------------------------------------------------------------------------|--|
| Company                | Required               | This is always CMSD.                                                                                                    |  |
| Supplier               | Required               | Identifies the existing supplier.                                                                                                    |  |
| Contract Specialist    | Required               | Identifies the contract creator.<br><u>Note</u> : Verify the contract is one you created.<br>Users can only amend their created<br>contracts. |  |
| Contract Type          | Required               | Identifies the contract type and displays the original selection. Review for change if applicable.                                            |  |
| Contract Name Optional |                        | Identifies contract name and displays original name of contract.                                                                              |  |
| Contract Reference     | Optional               | Identifies the contract number the supplier<br>uses if it was provided in the <b>Contract</b><br><b>Reference</b> field.                      |  |

5. As required, complete, review and/or update the following fields in the *Terms and Amounts* section:

| Field Name           | Required /<br>Optional | Description                                                                                                    |  |  |
|----------------------|------------------------|----------------------------------------------------------------------------------------------------|--|--|
|                      |                        | Identifies the start date of the contract.                                                                                                    |  |  |
| Start Date           | Required               | Identifies the start date of the contract.<br><u>Note</u> : The start date controls when supplier<br>invoices can begin generating.                                                                                                    |  |  |
|                      |                        | invoices can begin generating.                                                                                                    |  |  |
|                      |                        | dentifies the start date of the contract.<br><u>Vote:</u> The start date controls when supplier<br>invoices can begin generating.<br>dentifies the signed date of the contract.<br><u>Vote:</u> This field is required if the contract has<br>goods lines with <i>Contract Signed Date</i><br>for the service date |  |  |
| Contract Signad Data | Poquirod               | <i>Note:</i> This field is required if the contract has                                                                                                    |  |  |
| Contract Signed Date | Required               | goods lines with Contract Signed Date                                                                                                    |  |  |
|                      |                        | for the service date.                                                                                                    |  |  |

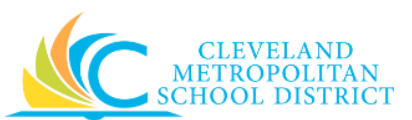

| Field Name               | Required /<br>Optional | Description                                                                                                    |  |  |
|--------------------------|------------------------|----------------------------------------------------------------------------------------------------|--|--|
|                          | Ontional               | Identifies the end date of the contract.                                                                                                    |  |  |
| End Date                 |                        | Note: Enter the date to stop processing                                                                                                    |  |  |
|                          | Optional               | business documents against this                                                                                                    |  |  |
|                          |                        | contract.                                                                                                    |  |  |
| Total Contract Amount    | Required               | Identifies the end date of the contract.<br><u>Note:</u> Enter the date to stop processing<br>business documents against this<br>contract.<br>Identifies the maximum amount for this<br>contract.<br>Displays maximum total contract amount<br>from original contract.<br>Displays default currency selected in original<br>contract.<br>Displays tax code if selected in original<br>contract.<br>Displays default payment type selected in<br>original contract.                                                                                                    |  |  |
|                          | Required               | DescriptionIdentifies the end date of the contract.Note:Enter the date to stop processing<br>business documents against this<br>contract.Identifies the maximum amount for this<br>contract.Displays maximum total contract amount<br>from original contract.Displays default currency selected in original<br>contract.Displays tax code if selected in original<br>contract.Displays default payment type selected in<br>original contract.Displays default payment type selected in<br>original contract.Displays default payment type selected in<br>original contract.Displays default payment type selected in<br>original contract.Displays default payment type selected in<br>original contract.Displays default payment type selected in<br>original contract.Displays default payment type selected in<br>original contract.Displays default payment type selected in<br>original contract.Displays default payment type selected in<br>original contract.                                                              |  |  |
| Original Contract Amount | Required               | Displays maximum total contract amount                                                                                                    |  |  |
|                          | nequirea               | DescriptionIdentifies the end date of the contract.Note:Enter the date to stop processing<br>business documents against this<br>contract.Identifies the maximum amount for this<br>contract.Displays maximum total contract amount<br>from original contract.Displays default currency selected in original<br>contract.Displays tax code if selected in original<br>contract.Displays default payment type selected in<br>original contract.Displays default payment type selected in<br>original contract.Displays default payment type selected in<br>original contract.Displays default payment type selected in<br>original contract.Displays default payment type selected in<br>original contract.Displays default payment type selected in<br>original contract.Displays default payment type selected in<br>original contract.Identifies a payment override.Note:Unless specified in the amended<br>contract, do not override the default                                                                                 |  |  |
| Currency                 | Required               | Displays default currency selected in original                                                                                                    |  |  |
|                          |                        | DescriptionIdentifies the end date of the contract.Note:Enter the date to stop processing<br>business documents against this<br>contract.Identifies the maximum amount for this<br>contract.Displays maximum total contract amount<br>from original contract.Displays default currency selected in original<br>contract.Displays tax code if selected in original<br>contract.Displays default payment type selected in<br>original contract.Displays default payment type selected in<br>original contract.Displays default payment type selected in<br>original contract.Displays default payment type selected in<br>original contract.Displays default payment type selected in<br>original contract.Displays default payment type selected in<br>original contract.Displays default payment type selected in<br>original contract.Displays default payment type selected in<br>original contract.Identifies a payment override.Note:Unless specified in the amended<br>contract, do not override the default<br>payment type. |  |  |
| Default Tax Code         | Optional               | Identifies the end date of the contract.<br><u>Note:</u> Enter the date to stop processing<br>business documents against this<br>contract.<br>Identifies the maximum amount for this<br>contract.<br>Displays maximum total contract amount<br>from original contract.<br>Displays default currency selected in original<br>contract.<br>Displays tax code if selected in original<br>contract.<br>Displays default payment type selected in<br>original contract.<br>Identifies a payment override.<br><u>Note:</u> Unless specified in the amended<br>contract, do not override the default<br>payment type.                                                                                                    |  |  |
|                          | •••••••                | contract.                                                                                                    |  |  |
| Default Payment Type     | Required               | Contract.<br>Displays tax code if selected in original<br>contract.<br>Displays default payment type selected in                                                                                                    |  |  |
|                          |                        | Description         Identifies the end date of the contract.         Note:         Enter the date to stop processing<br>business documents against this<br>contract.         Identifies the maximum amount for this<br>contract.         Displays maximum total contract amount<br>from original contract.         Displays default currency selected in original<br>contract.         Displays tax code if selected in original<br>contract.         Displays default payment type selected in<br>original contract.         Identifies a payment override.         Note:         Unless specified in the amended<br>contract, do not override the default                                                                                                    |  |  |
|                          |                        | Identifies a payment override.                                                                                                    |  |  |
| Override Payment Type    | Ontional               | Note: Unless specified in the amended                                                                                                    |  |  |
| overnae i ayment i ype   | Optional               | contract, do not override the default                                                                                                    |  |  |
|                          |                        | payment type.                                                                                                    |  |  |

6. Click the **Services** tab to access the services line items.

Create Supplier Contract Amendment – Services

| <ul> <li>Contract</li> </ul> | Overview                                                         |                                                |                             |                   |           |                    |
|------------------------------|------------------------------------------------------------------|------------------------------------------------|-----------------------------|-------------------|-----------|--------------------|
| ontract Overview             | Format $\checkmark$ <b>B</b> <i>I</i> <u>U</u>                   |                                                | R <sub>M</sub>              |                   |           |                    |
| ansaction Budge              | et Check Status Not Required on 05/                              | /09/2017                                       |                             |                   |           |                    |
| 300ds Lines                  | Service Lines Project-E                                          | 3ased Service Lines Tax J                      | Retention Terms Attachments | Process History   |           |                    |
| ervice Lines 39              | ) items                                                          |                                                |                             |                   |           | ب 🗉 ک              |
| ( + )                        | *Contract Line                                                   | *Description and Category                      | Tax                         | Cost              | Retention |                    |
| Line                         | Number *                                                         | Item                                           | Tax Applicability           | Extended Amount * |           | Do Not Aut         |
| 1                            |                                                                  | Description *                                  | Ten Onde                    | 500.00            |           | - 1                |
| Con                          | tract Line                                                       | Reprogram Fire Panel - Central Kitchen         |                             |                   |           | Renewal Aı<br>0.00 |
|                              |                                                                  | Spend Category *<br>690SC Other Capital Outlay |                             |                   |           |                    |
| Con                          | npany for Invoices<br>veland Metropolitan School                 |                                                |                             |                   |           |                    |
| Com<br>Cle<br>Dist           | npany for Invoices<br>veland Metropolitan School<br>rict<br>Hold |                                                |                             |                   |           |                    |

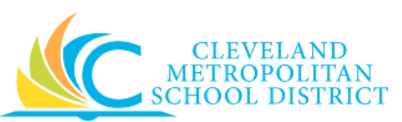

7. As required, complete, review, and/or update the following fields:

| Field Name            | Required /<br>Optional                                                               | Description                                                                                                    |  |
|-----------------------|--------------------------------------------------------------------------------------|----------------------------------------------------------------------------------------------------|--|
| Line Number           | Required                                                                             | Identifies a unique identifier for each line of the contract.                                                                                                    |  |
| Company for Invoices  | Required                                                                             | Company invoiced for the good or service<br><u>Note:</u> This is always CMSD                                                                                                    |  |
| On Hold               | <u>Do Not Use</u>                                                                    | No supplier contract should be placed on hold.                                                                                                    |  |
| Item                  | Optional                                                                             | Identifies the name of the line item associated<br>with the contract.<br><u>Note:</u> When using this field, be sure to select<br>available items and do not enter the<br>item name. |  |
| Description           | Required                                                                             | Identifies the service to include in the<br>contract.<br><u>Note:</u> If using the <b>Item</b> field, the description<br>will auto populates.                                        |  |
| Spend Category        | Required                                                                             | Is a way of grouping similar items or services that drives the financial reporting.                                                                                                  |  |
| Extended Amount       | Required                                                                             | Identifies the total cost for the line item.                                                                                                    |  |
| Renewal Optional      |                                                                                      | Indicates if a Supplier contract has a renewal option.                                                                                                    |  |
| Dates                 | Optional                                                                             | Identifies the start and end date of supplier contract.                                                                                                    |  |
| Ship to Address Optio |                                                                                      | Identifies the address for the party responsible for receiving the order.                                                                                                    |  |
| Ship to Contact       | Optional                                                                             | Identifies the contact information for the party receiving the order.                                                                                                    |  |
| Memo Optional         |                                                                                      | Use to provide additional information regarding the line item to those processing the supplier contract.                                                                             |  |
| Fund                  | Required                                                                             | Use to identify which fund will pay for the services being procured.                                                                                                    |  |
| Cost Center           | Required                                                                             | Use to identify which cost center will pay for the services being procured.                                                                                                    |  |
| Function              | Required                                                                             | Use to identify which function will pay for the services being procured.                                                                                                    |  |
| Program               | Required Services being procured. Value default<br>based on the entered Cost Center. |                                                                                                    |  |

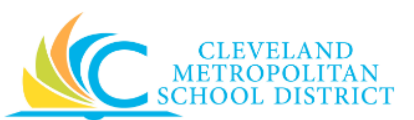

| Field Name          | Required /<br>Optional | Description                                                                                                    |  |  |
|---------------------|------------------------|----------------------------------------------------------------------------------------------------|--|--|
| Additional Worktags | Optional               | Use when creating a requisition being paid by<br>a Grant, Gifts, or Projects.<br><u>Note:</u> Workday overwrites or defaults in the<br>correct Fund matching the Grant<br>entered in this field. |  |  |

8. Click the **Attachments** tab to access the current attachments or upload new attachments.

Create Supplier Contract Amendment – Attachments

| Goods Lines Service Lines Project-Based Service Lines Tax Retention Terms Attachments Process History |
|----------------------------------------------------------------------------------------------------|
| Attachments                                                                                           |
| Drop files here                                                                                       |
| œ                                                                                                    |
| Select files                                                                                          |
|                                                                                                    |
|                                                                                                    |
| enter your comment                                                                                    |
| Submit Save for Later Cancel                                                                          |

9. As required, review the current attachments and/or upload new attachments.

**Note:** The Vendor Contract or Term Agreement must be attached to all Supplier Contracts and Amendments.

10. Complete one of the following:

| If you want to                                                                    | Then                 | Go to          |
|-----------------------------------------------------------------------------------|----------------------|----------------|
| Cancel the Supplier Contract<br>Amendment,                                        | Click Cancel .       | -              |
| Save the Supplier Contract<br>Amendment, to finish<br>processing at a later time, | Click Save for Later | <u>Step 11</u> |
| Finish processing the Supplier Contract Amendment,                                | Click Submit         | <u>Step 13</u> |

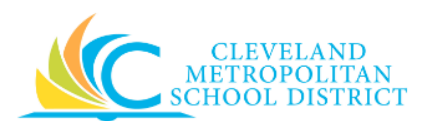

Create Supplier Contract Amendment – Save for Later

| CON-000009: M                            | ichels Test Contrac | t Supplier Contract Amend    | Iment Q, Contra       | act Number CON-000009 Version        | 1 Status Draft             |         |
|------------------------------------------|---------------------|------------------------------|-----------------------|--------------------------------------|----------------------------|---------|
| Amendme                                  | ent Informatio      | on                           |                       |                                      |                            |         |
| Ipplier Contract A                       | mendment Type       | Change                       |                       |                                      |                            |         |
| mendment Date                            |                     | 05/10/2017                   |                       |                                      |                            |         |
| <ul> <li>Contract Information</li> </ul> |                     |                              | Terms and A           | Terms and Amounts Spend Transactions |                            |         |
| ompany                                   | Cleveland Metro     | opolitan School District     | Start Date            | 02/01/2017 03:00:00.000 EST          | Non-PO Invoice Amount 0.00 |         |
| ipplier                                  | Quill Corporatio    | 'n                           | Contract Signed Date  | (empty)                              |                            |         |
| ontract Specialist                       | Michelle Miche      | ls (498493)                  | End Date              | 06/30/2017 03:00:00.000 EDT          |                            |         |
| ontract Type                             | ZZZDNU (Do no       | ot use) Catalog Contract     | Total Contract Amount | 0.00                                 |                            |         |
| ontract Name                             | Michels Test Co     | ontract                      | Line Total Amount     | 0.00                                 |                            |         |
| ontract Reference                        | (empty)             |                              | Currency              | USD                                  |                            |         |
| n Hold                                   | No                  |                              | Default Tax Code      | (empty)                              |                            |         |
|                                          |                     |                              | Default Payment Type  | Check                                |                            |         |
|                                          |                     |                              | Override Payment Type | (empty)                              |                            |         |
|                                          |                     |                              | Credit Card           | (empty)                              |                            |         |
| Contract (                               | Warview             |                              |                       |                                      |                            |         |
| Contract C                               | JVEIVIEW            |                              |                       |                                      |                            |         |
| ontract Overview                         |                     |                              |                       |                                      |                            |         |
| Catalog Ite                              | em Pricing          |                              |                       |                                      |                            |         |
| atalog                                   | (empty)             |                              |                       |                                      |                            |         |
| atalog Discount Pe                       | ercent              |                              |                       |                                      |                            |         |
|                                          |                     |                              |                       |                                      |                            |         |
| nenaments   ite                          | em                  |                              |                       |                                      |                            |         |
|                                          | Version             | Status and                   | Date                  | Amount                               | Changed Line               | Details |
| Q                                        | 1                   | Version Status               |                       | Changed Amount                       |                            |         |
|                                          |                     | Amendment In Process         |                       | 0.00                                 |                            |         |
|                                          |                     | Amendment Type<br>Change     |                       | Contract Amount<br>0.00              |                            |         |
|                                          |                     | Amendment Date<br>05/10/2017 |                       |                                      |                            |         |

11. Review the displayed information.

<u>Note:</u> If additional changes are required, click Actions, select Supplier Amendment, and click Edit.

12. Click **Done** to complete the task of saving the supplier contract amendment for later processing.

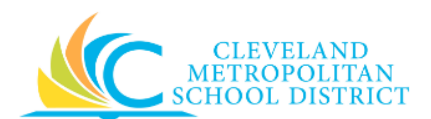

### Create Supplier Contract Amendment – Submitted

| You have submitted                         | Supplier Contract Amendment for Contract: CON-000008 for Alexander's Hardware on 02/01/2017 (Actions) | <b>XI 🖶</b> |
|--------------------------------------------|----------------------------------------------------------------------------------------------------|-------------|
| Up Next                                    | Do Another                                                                                            |             |
| Legal 2                                    | Create Supplier Contract Amendment                                                                    |             |
| Approval by Legal 2<br>Due Date 05/12/2017 |                                                                                                    |             |
| Details and Proces                         | S                                                                                                    |             |
|                                            |                                                                                                    |             |
|                                            |                                                                                                    |             |
|                                            |                                                                                                    |             |
|                                            |                                                                                                    |             |
|                                            |                                                                                                    |             |
|                                            |                                                                                                    |             |
|                                            |                                                                                                    |             |
|                                            |                                                                                                    |             |
|                                            |                                                                                                    |             |
| Done                                       |                                                                                                    |             |

- 13. Review the *Up Next* section to identify the next step in the process, which is the approval by the cost center/ program manager.
- 14. Click **Done** to exit this task.

## Result:

You have successfully created a Supplier Contract Amendment. The supplier contract amendment is now on route for approval.

- **Note:** If the contract **Amendment Type** is set to *Termination*, the supplier contract status changes to *Terminated* after approving the amendment.
- **Note:** For additional information on this Supplier Contract Amendment, click **Details and Process** and review the available details, prior to clicking **Done**.